# Configurar o valor do tempo limite da sessão para o portal e o Analisador WebEx Contact Center

### Contents

Introduction Prerequisites Requirements Componentes Utilizados Configurar Configurações Verificar Troubleshoot

#### Introduction

Este documento descreve as etapas para definir o valor de tempo limite da sessão para o portal WebEx Contact Center e o Analisador

Contribuído por Bhushan Suresh - Engenheiro do TAC da Cisco e Vishal Goyal - Engenheiro do TAC da Cisco

### Prerequisites

#### Requirements

A Cisco recomenda que você tenha conhecimento destes tópicos:

- Acesso ao portal WebEx do administrador <a href="https://admin.webex.com/">https://admin.webex.com/</a>
- Acesso ao portal WxCC <a href="https://portal-v2.wxcc-us1.cisco.com/">https://portal-v2.wxcc-us1.cisco.com/</a>
- WxCC 2.0

#### **Componentes Utilizados**

As informações neste documento são baseadas nestas versões de software:

• WxCC 2.0

The information in this document was created from the devices in a specific lab environment. All of the devices used in this document started with a cleared (default) configuration. Se a rede estiver ativa, certifique-se de que você entenda o impacto potencial de qualquer comando.

## Configurar

#### Configurações

O tempo limite da sessão para a página do Portal WxCC e a página do Analisador é definido no hub de controle e as etapas podem ser usadas para verificar a configuração atual (20 minutos é o valor padrão) e aumentá-la às suas necessidades de organização

No hub de controle (https://admin.webex.com/)

- Selecionar configurações da organização
- Na seção Timeouts de Ociosidade, em Webex Control Hub Idle Timeout > Control Hub timeout verifique o valor de timeout atual e aumente-o para o valor de solicitação

| webex Control H                                           | ub                                                                                                    |                                                                                                    |                                                        |  |  |
|-----------------------------------------------------------|----------------------------------------------------------------------------------------------------|----------------------------------------------------------------------------------------------------|--------------------------------------------------------|--|--|
| ♡ Webex Experience ^                                      | Organization Settings                                                                                            |                                                                                                    |                                                        |  |  |
| <ul> <li>∽ Troubleshooting</li> <li>in Reports</li> </ul> | Idle Timeouts                                                                                                    | Webex web client idle timeout<br>Automatically log users out of an idle session. You can change th | e amount of time the client will remain idle until the |  |  |
| MANAGEMENT                                                |                                                                                                    | user is logged out of their account.                                                               |                                                        |  |  |
| 요 Users                                                   |                                                                                                    | To check whether users are connected to your organization's net                                    | work, provide the URL of internal site that allows     |  |  |
| Ø Workspaces                                              |                                                                                                    | cross-origin-resource to share CORS with Webex web client.                                         |                                                        |  |  |
| Devices                                                   |                                                                                                    |                                                                                                    |                                                        |  |  |
| 80 Apps                                                   |                                                                                                    |                                                                                                    |                                                        |  |  |
| Account                                                   |                                                                                                    | Off network                                                                                        | In network                                             |  |  |
| SERVICES                                                  |                                                                                                    | No timeout 🗸                                                                                       | No timeout 🗸                                           |  |  |
| C Updates & Migrations                                    |                                                                                                    | Webex Control Hub Idle Timeout                                                                     |                                                        |  |  |
| O Messaging                                               | When enabled, users are automatically signed out of idle Webex Control Hub sessions. You determine the amount of |                                                                                                    |                                                        |  |  |
| % Calling                                                 |                                                                                                    | time webex Control Hub remains idle until users are signed out.                                    |                                                        |  |  |
| Ontact Center                                             |                                                                                                    | Control Hub timeout                                                                                |                                                        |  |  |
| S Connected UC                                            |                                                                                                    | 20 minutes (Default)                                                                               |                                                        |  |  |

### Verificar

Para verificar se o tempo limite no Control Hub foi aplicado com êxito, solicite aos usuários do Portal e do Analisador que desconectem-se, limpem o chache e entrem novamente.

Depois disso, use as etapas para verificar se o conjunto de valores foi aplicado com êxito:

 Acesse a página Portal (https://portal-v2.wxcc-us1.cisco.com) e habilite as ferramentas do desenvolvedor (selecione Configurações > Mais ferramentas > Ferramentas do desenvolvedor)

|   | Ē | 130% 🖒             | - |      | •        | =  |
|---|---|--------------------|---|------|----------|----|
|   |   | Sync and save data |   |      | Sign In  |    |
|   |   | New tab            |   |      | Ctrl     | +T |
|   |   | New window         |   |      | Ctrl+    | ۴N |
|   |   | New private window |   | Ct   | rl+Shift | +P |
|   |   | Bookmarks          |   |      |          | >  |
|   |   | History            |   |      |          | >  |
|   |   | Downloads          |   |      | Ctrl     | +J |
|   |   | Passwords          |   |      |          |    |
|   |   | Add-ons and themes |   | Ctr  | l+Shift+ | +A |
|   |   | Print              |   |      | Ctrl     | +P |
|   |   | Save page as       |   |      | Ctrl     | +S |
|   |   | Find in page       |   |      | Ctrl     | +F |
|   |   | Zoom               | - | 130% | +        | 7  |
| - |   | Settings           |   |      |          |    |
|   |   | More tools         |   |      |          | >  |
|   |   | Help               |   |      |          | >  |
|   |   | Exit               |   | Ctr  | 1+Shift+ | +Q |

|   |               | Ē                                                                                                    | 130%                   | ☆                                       |                                | $\odot$           | ) ≡               |  |
|---|---------------|----------------------------------------------------------------------------------------------------|------------------------|-----------------------------------------|--------------------------------|-------------------|-------------------|--|
|   | R             | 🗘 Inspector 💽 Console 🕞 Debugger 📬 Network () Style Editor 🖓 Performance 🕕 Memory 🗄 Storage 🛉 Accessibility 🎬                                                                                                    | <                      |                                         | More to                        | ols               |                   |  |
| ^ |               | Y Filter Output     Errors     Warnings     > Some cookies are misusing the "SameSite" attribute, so it won't work as expected     Ignoring unsupported entryTypes: layout-shift.     downloadable font: font-display timeout, webfont not used (font-family: "CiscoSansTT Light" style:normal weight:400 stretch:100 sr     https://admin.webex.com/light.9ad2f59d83da8586e7f6.woff2     Cross-Origin Request Blocked: The Same Origin Policy disallows reading the remote resource at https://newsroom.cisco.com/data/synd     (Reason: CORS header "Access-Control-Allow-Origin" missing). Status code: 200. [Learn More]     downloadable font: font-display timeout, webfont not used (font-family: "CiscoSansTT Bold" style:normal weight:400 stretch:100 src                                                                                                    | Custo<br>Brows         | mize to<br>er tooli<br>Veb De<br>Nanage | oolbar<br>.veloper Tools<br>tr | Ctrl+S            | Shift+I           |  |
|   | <b>▲</b><br>▲ | /bold.cd633863ebdb74b3e797.woff2<br>Chart was not disposed id-22<br>Relative positioning of table rows and row groups is now supported. This site may need to be updated because it may depend on this<br>effect.<br>walkme_1                                                                                                    | Remo<br>Brows<br>Respo | te Det<br>er Con<br>onsive I            | sole<br>Design Mode            | Ctrl+S<br>Ctrl+Sh | ihift+J<br>hift+M |  |
|   | ▲<br>▲        | The script from "https://playerserver.wolkme.com/ToDoList/UserCompletedTasksByIdsAndGoalsIds?callback=mtjQuery17105018165241252069<br>userGuid=712c3eb91ce54fe7be8dc430ffb7odffåendUserId=51e68488f63cc0b8cb4c252bf722775fb5b0ffab2ad6dd07a1cbc5e39c62ffåtaskGoalsIds<br>\$X502X252176911X22XAX58584243X50X2X217691X2X2XAX5858424XSOX2X22176914X22X3AX58584247X50X2X272fb915X22X3AX5858424XSOX2X2X21<br>%22176921X22X3AX58584264X50X2CX2217692X22X3AX5858424SSOX2CX22176923X22X3AX58584271X50X2CX2216915X22X3AX5858424XSOX2X2X2X<br>%22176921X22X3AX58584264XSOX2CX2217692X22X3AX58584269X50X2CX22176923X22X3AX58584271X50X2CX22181692X22X3AX58665219X50X7CX221768<br>was loaded even though its NIME type ("application/json") is not a valid JavaScript NIME type. [Learn Nore]<br>md-button: content is not a string, you must add am "arialabel" for accessibility. outerHTML="cbutton mdbutton="" class="md-button-lcon" active="false" heff="" tabindex="0" type="button">typan class="md-button_children"" type="button">typan class="md-button_children"" | Eyedr<br>Page<br>Exten | opper<br>Source<br>sions fi             | or developers                  | (                 | Ctrl+U            |  |
|   | »             | style="opacity: 1;"> <i class="icon icon-cancel_12 md-icon" style="color: inherit;"></i> "                                                                                                    |                        |                                         |                                |                   |                   |  |

 Quando a ferramenta Developer estiver ativada, acesse as Configurações do aplicativo e em Armazenamento local, onde a URL do portal e a URL do analisador estão listadas. Selecione a URL do portal (<u>https://portal-v2.wxcc-us1.cisco.com</u>) e verifique se SessionTimeoutDuration (mostrado em segundos) é o valor definido no Control Hub

Note: O valor sessionTimeout é contado e expirado quando atinge o zero

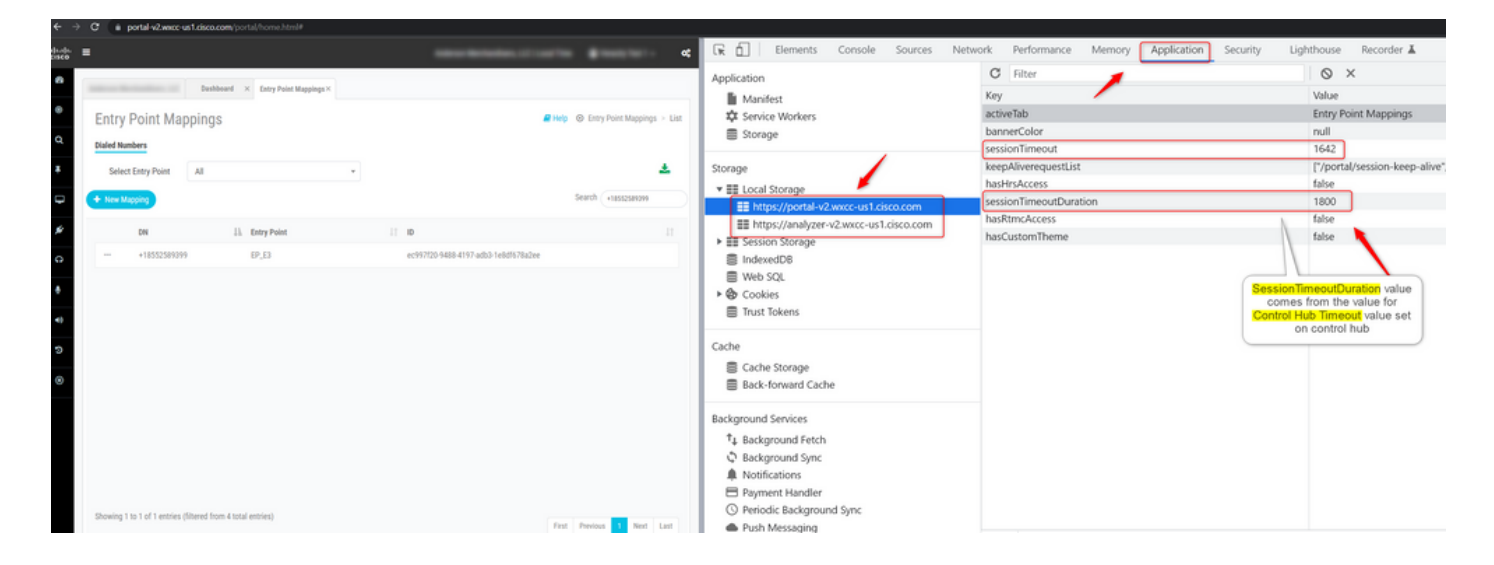

### Troubleshoot

Se o valor de tempo limite definido no Control Hub não for honrado no WxCC, entre em contato com o TAC com os registros do console do navegador e os registros HAR (as etapas para coletá-los são fornecidas <u>AQUI</u>) para solucionar o problema.

#### Sobre esta tradução

A Cisco traduziu este documento com a ajuda de tecnologias de tradução automática e humana para oferecer conteúdo de suporte aos seus usuários no seu próprio idioma, independentemente da localização.

Observe que mesmo a melhor tradução automática não será tão precisa quanto as realizadas por um tradutor profissional.

A Cisco Systems, Inc. não se responsabiliza pela precisão destas traduções e recomenda que o documento original em inglês (link fornecido) seja sempre consultado.